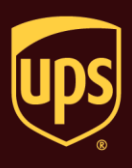

## To set the label stock configuration:

| Step |                                                                                                    | Window (if available)                                                                                                    |  |
|------|----------------------------------------------------------------------------------------------------|----------------------------------------------------------------------------------------------------|--|
| 1.   | On the Tools tab, select System<br>Preferences and then Printing Setup.                                                                                                    | Were My Services       Tools       Printing Activities       Import-Export       UPS.com       Support         Home       My Services       Tools       Printing Activities       Import-Export       UPS.com       Support         Create/Edit       Tools       Printing Activities       Import-Export       UPS.com       Support         Create/Edit       Tools       Printing Activities       Import-Export       UPS.com       Support         Printing       Create/Edit       Regiment       Support       Commodities       Commodities         Printing       Step       Dengerous Goods       Import-Export       Tools       Tools         Package       Precifie       Tools       Package       Package       Pack                                                                                                    |  |
| 2.   | <ul> <li>The Printing Setup tab appears. The Printer grid shows all the current printers.</li> <li>To set the label stock configuration for a new Printer ID: <ul> <li>Type an ID in the Printer ID box.</li> <li>Click the Add button.</li> <li>The Label Printer Setup window appears. Click the Change Label Printer button.</li> </ul> </li> <li>The Printer Selection window appears. Under Printers, select the printer to assign to the Printer ID.</li> <li>Click the Select button.</li> <li>Continue with step 3.</li> </ul> | System Preferences Editor       Imachage Shippment Detail Report Setup   Shipping   Miscellaneous   System Settings   Dangerous Goods           Printer       Printer Ty Printer Ty Printer Name   Label Stock Dime Extended Area       OK         Invoice1       Invoice (USVRP0003       Extended Area         Printer ID       Invoice1       USVRP0003         Report       Report (USVRP0003       Cancel         Printer ID       Default Printer       Image: Image: Imag |  |

## **WorldShip**<sup>®</sup> Set the Label Stock Configuration

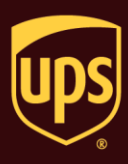

| Label Printer Setup                                                                                                    | ? <mark>- x -</mark>                    |
|----------------------------------------------------------------------------------------------------|-----------------------------------------|
| Printer Name: Click Change Label Printer Button Change Label Printer                                                                                                    | <u>Apply</u>                            |
| Label Configuration<br>Label Stock Dimensions:<br>Extended Area Usage:<br>(None)                                                                                                    | ☐ <u>G</u> eneric Thermal<br>Printer    |
| Printer Selection         Printers         \\SVRP0003B3E6\Pq_5hp500Plotter<br>\\SVRP0003B3E6\PP_5_LanierLD075<br>\\SVRP0003B3E6\PP_5_S134_WGP         Adobe PDF         Fax         Microsoft Office Document Image Writer         Microsoft Office Live Meeting Document Writer         Microsoft XPS Document Writer         UPS Thermal 2844 | Select       Qancel         Add Printer |

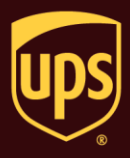

OK

Apply

System Preferences Edito To set the label stock configuration for an Hardware Printing Setup | Shipment Detail Report Setup | Shipping | Miscellaneous | System Settings | Dangerous Goods | existing label printer: Printer Defa... Printer ... / Printer Ty... Printer Name Label Stock Dime... Extended Area . Select the printer in the Printer grid. Invoice1 Invoice \\SVRP0003.. ă Report1 Report \\SVRP0003. Click the Printer Setup button. Cancel Printer ID: Default Printer Help I ahel1 Printer Type: Print Consignee Label Add Update Delete Clear Print Test Page System Printing Preferences Reference Numbers Printed on the Label Preferred Label Printing This Reference No. Prints on the Label: Print Package Label: As You Complete Shipment -Reference No. 1 Print X of Y values on each label Print Return Service / Import Control Receipt This Reference No. Prints on the Label: Reference No. 2 Note: Verify the paper size in your printer is the same paper size 3. The Label Printer Setup window appears Label Printer Setup ? × and shows your current setup for the Printer selected printer. Name: \\SVRP0003B3E6\PR\_5\_059\_CWGP <u>Cancel</u> In the Label Printer Setup window: Change Label Printer Under Printer, verify that the correct Generic Thermal Printer printer appears in the Name box. Label Configuration Label Stock Dimensions: Under Label Configuration, click the . Laser 8 1/2 x 11 • down arrow in the Label Stock Extended Area Usage: Dimensions box and select the desired label stock dimension (see definitions (None) • under Notes). Click the down arrow in the Extended . Area Usage box and select the desired extended area usage (see definitions under Notes). **Tip:** The Extended Area Usage box is active only if you select Thermal 4x8 or 4x8¼, Laser 8½ x 11, and Laser 8½ x 11 (2 Labels per Page) in the Label Stock Dimensions box. Click the Apply button. .

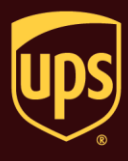

4. The Printing Setup tab in the System Preferences Editor window appears again.

On the Printing Setup tab:

- Verify that Label Stock Dimensions shows the desired dimension and Extended Area Usage shows the correct usage for the selected printer.
- Select the following check boxes as needed: Print Shipment Doc Label, Print Package Doc Label, Print Freight Doc Label, Print Freight Consignee Label, and Print Consignee Label.
- Click the Print Test Page button to make sure your printer is correctly set up. If the label does not print correctly, recheck your configuration.
- Click the Update button.
- Under Reference Numbers Printed on the Label, click the down arrow in each This Reference No. Prints on the Label box and select a reference number to appear on the label. These options apply to all label printers.
- Under Preferred Label Printing, click the down arrow in the Print Package Label box and select when you want to print the package labels and then select the Print X of Y Values on each Label and the Print Return Service/Import Control Receipt check boxes as needed. These options apply to all label printers.

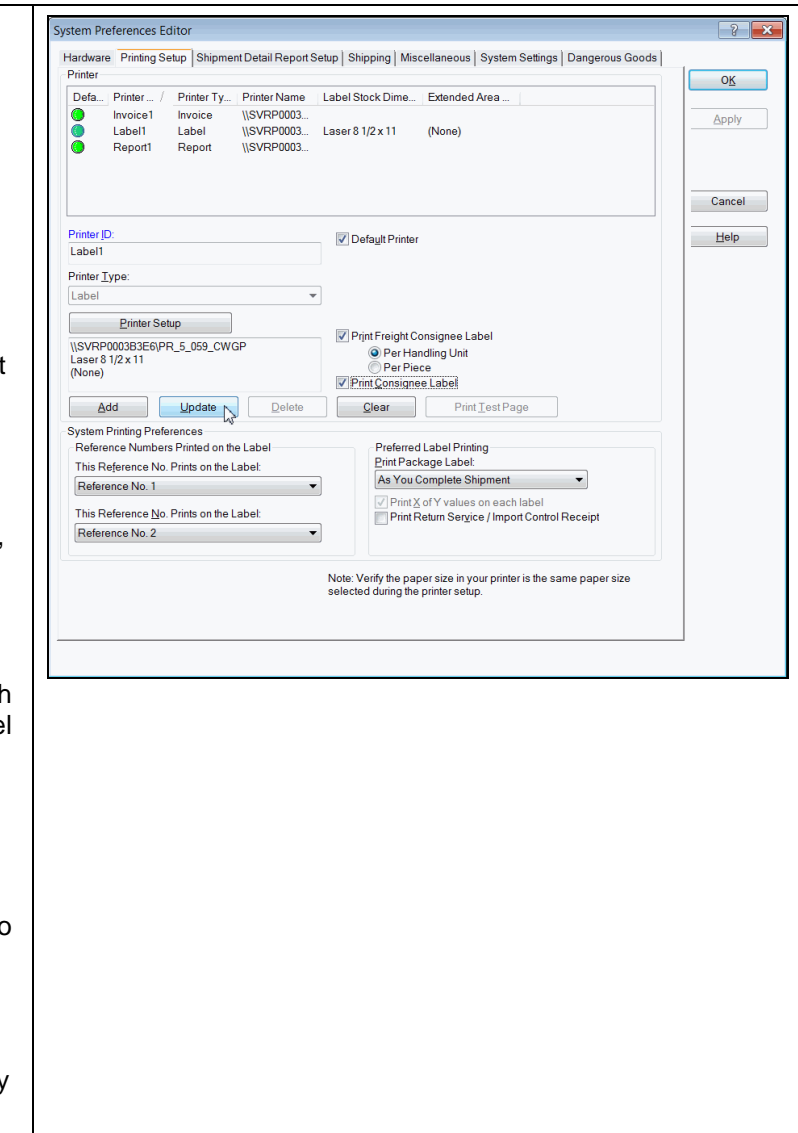

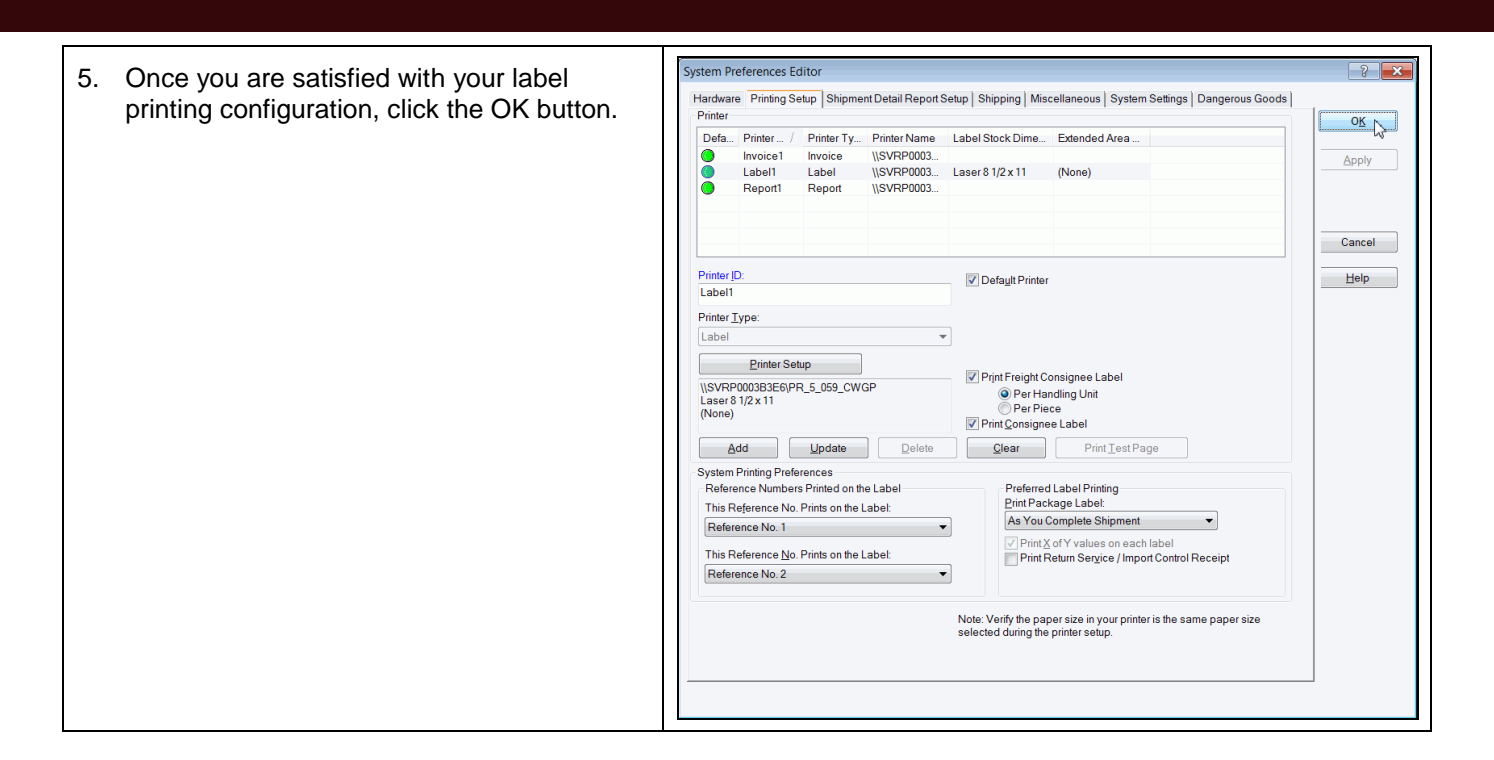

## Notes:

- The following label stock dimensions are available:
  - ✓ Thermal 4x6 or 4x6¼ Use this size to print standard labels.
  - ✓ Thermal 4x8 (Perforated) Use this size to print document labels.
  - ✓ Thermal 4x8¼ (Perforated) Use this size to print document labels with Warsaw text, which will appear on the address label portion.
  - ✓ Thermal 4x8 or 4x8¼ Use this size if you want to use an extended area to customize your labels (see choices below).
  - ✓ Thermal 4x11 Use this size to print UPS World Ease<sup>™</sup> labels.
  - ✓ Laser 8½ x 11 Use this size to print one label on each laser sheet. This stock size also permits you to use an extended area to customize your labels (see choices below).
  - ✓ Laser 8½ x 11 (2 Labels per Page) Use this size to print the two labels on each laser sheet. For this dimension, you must select As You Complete Shipment for your preferred label printing option. This stock size also permits you to use the extended area to customize your labels (see choices below).
  - ✓ Laser 8½ x 11 (4 Labels per Page) Use this size to print four labels on each laser sheet. For this dimension, you must select As You Complete Shipment for your preferred label printing option.
  - ✓ Laser A4 210 x 297 Use this size if you want to use an extended area to customize your labels with reference numbers or a generic barcode.

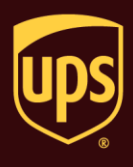

- The following extended area usages are available for Thermal 4x8 and 4x8<sup>1</sup>/<sub>4</sub>:
  - ✓ (None) to print nothing in the extended area of the label.
  - ✓ Generic Barcode to print a customized reference number barcode in the lower 2-inch area of the label.
  - ✓ Preprinted Label Stock to use your own label stock with a preprinted company logo in the top 2-inch area of the label.
  - ✓ SSCC-18 Barcode to print in the lower 2-inch area of the label.
  - ✓ Graphical Image (Company Logo) to use your own graphical image in the top 2-inch area of the label.
  - ✓ **Reference Numbers** to print one to five reference numbers in the lower 2-inch area of the labels.
- The following extended area usages are available for Laser 8½ x 11 and Laser 8½ x 11 (2 Labels per Page):
  - ✓ (None) to print nothing in the extended area of the labels.
  - ✓ **Reference Numbers** to print one to five reference numbers in the lower 2-inch area of the labels.
  - ✓ Generic Barcode to print a customized reference number barcode in the lower 2-inch area of the label.
- The following extended area usages are available for Laser A4 210 x 297:
  - ✓ (None) to print nothing in the extended area of the labels.
  - ✓ **Reference Numbers** to print one to five reference numbers in the lower 2-inch area of the labels.
  - ✓ Generic Barcode to print a customized reference number barcode in the lower 2-inch area of the label.